## Zoom入室フロー

2020/2/21作成版

# [PCでの入室]

#### JFAから指定されたURLをクリックした後 自動的に下記のページに移動

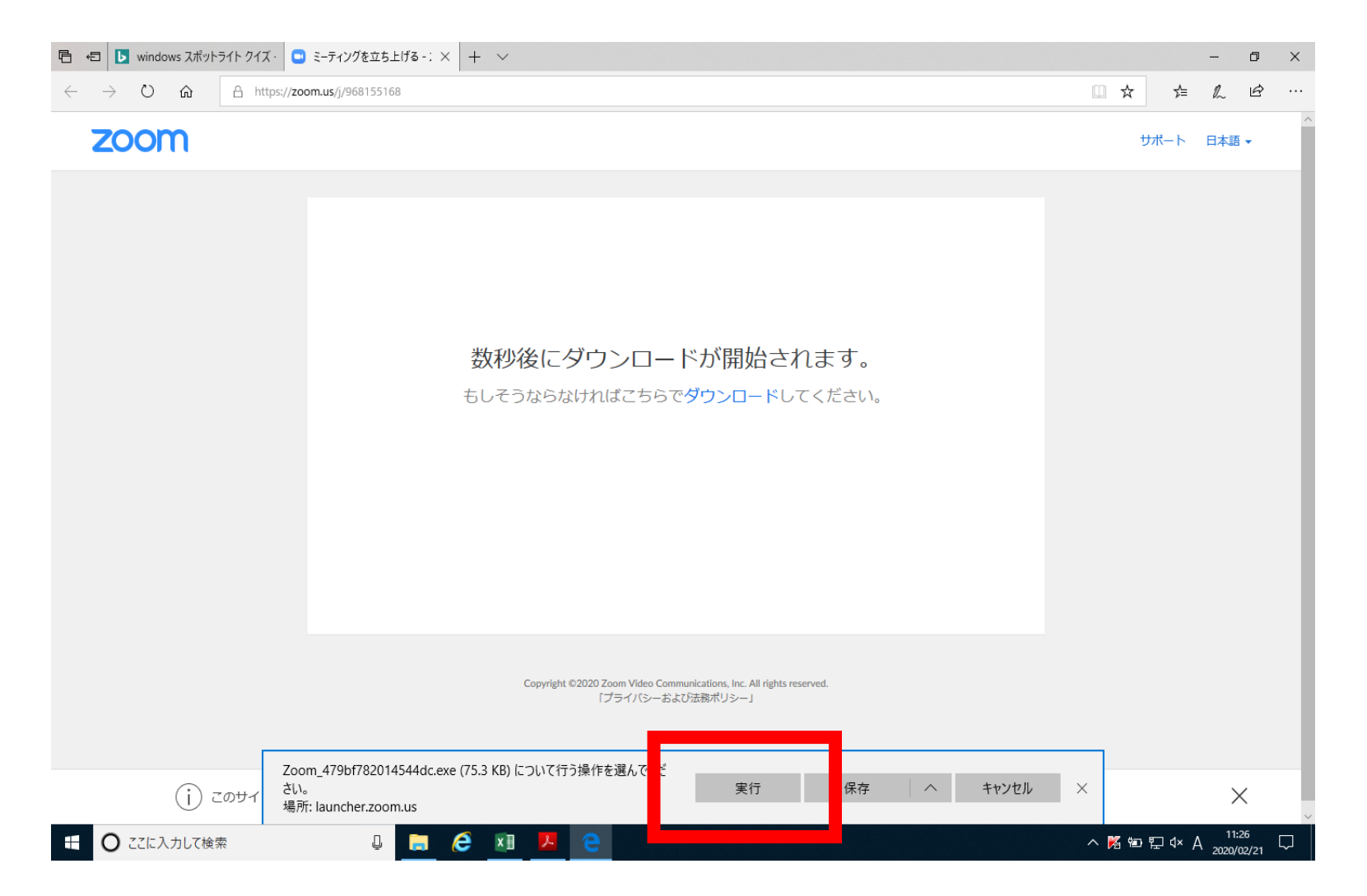

ダウンロードされたファイルを実行

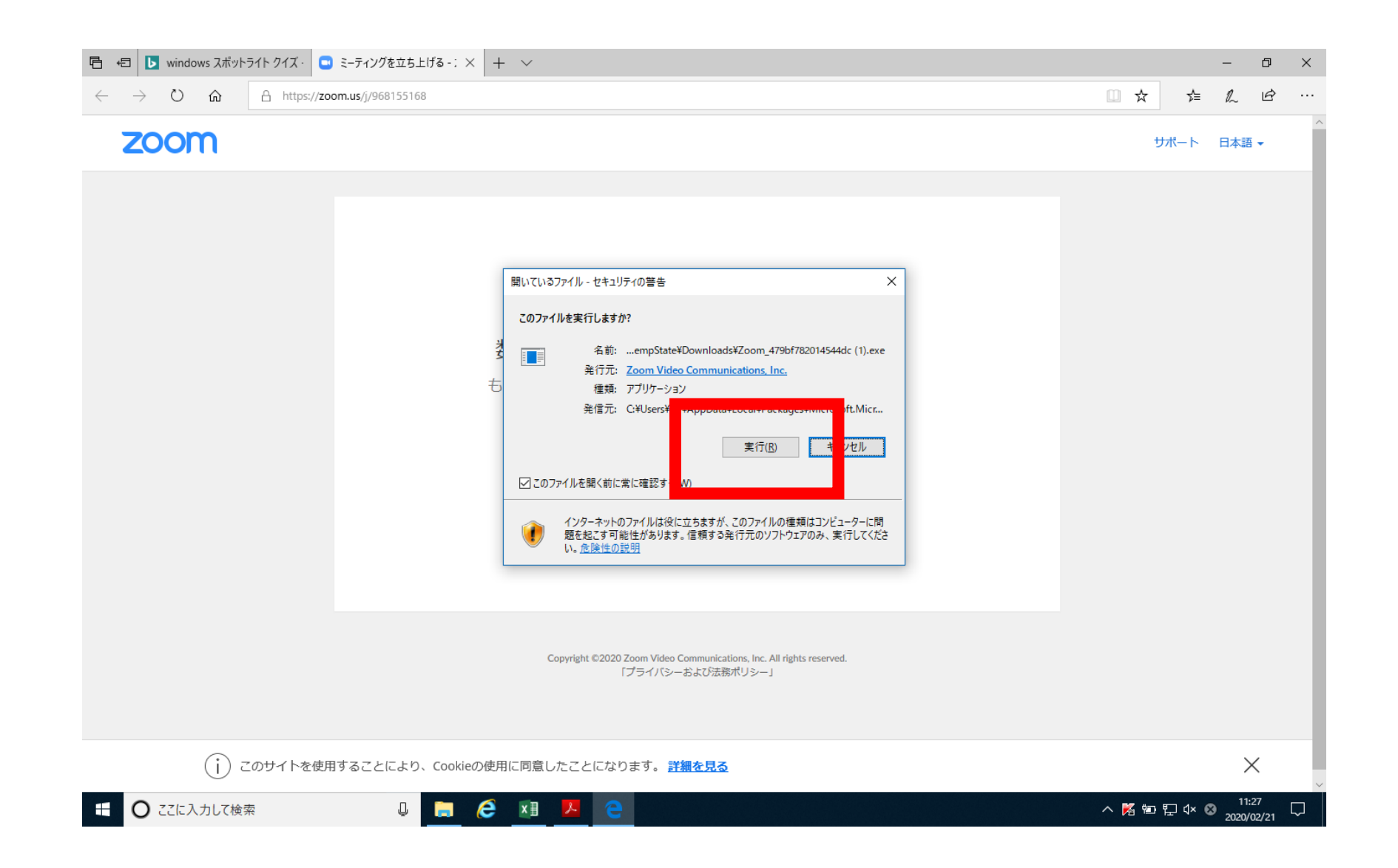

### ビデオ画面が表示されるので「ビデオ付き で参加」をクリック

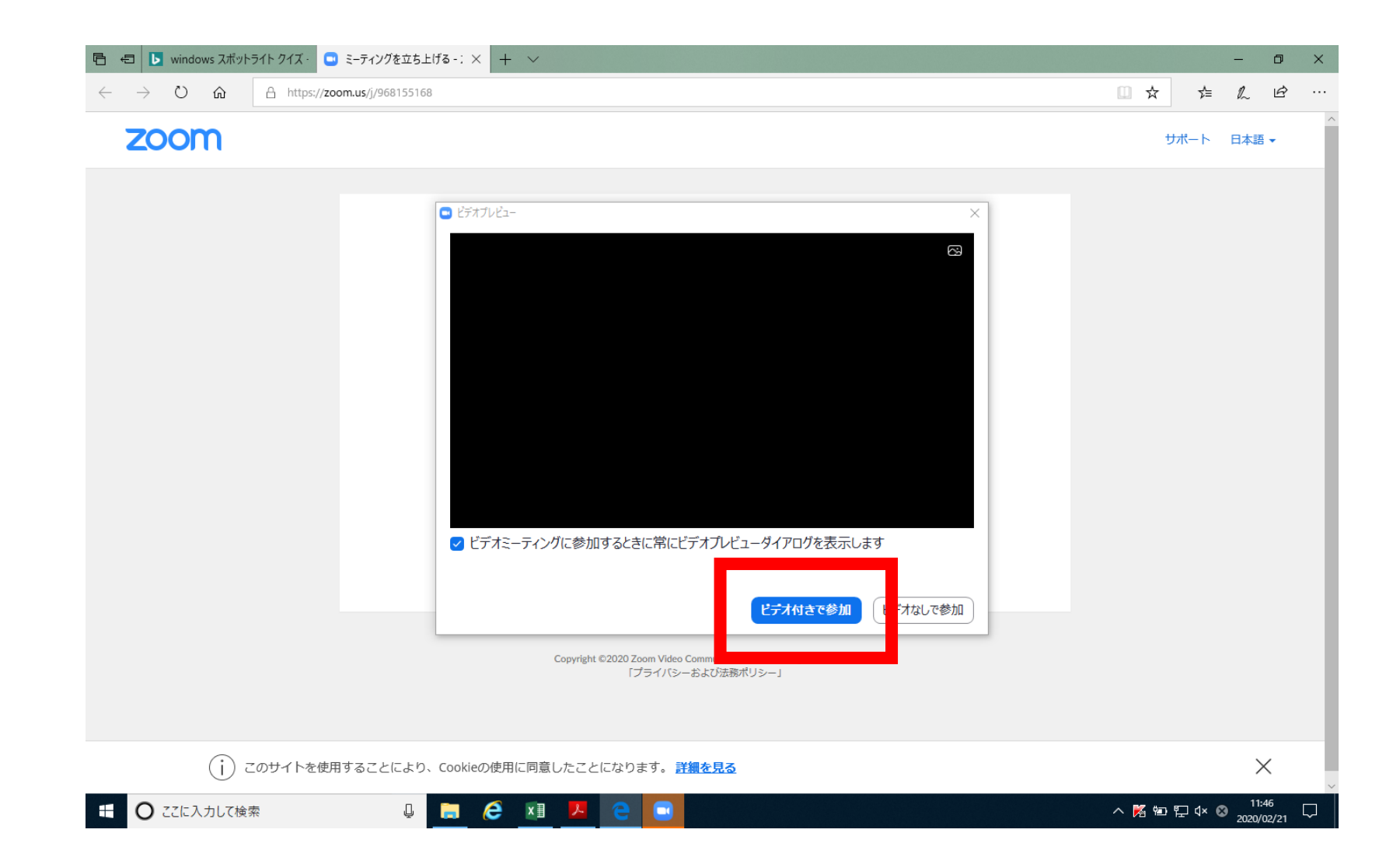

## 「コンピューターでオーディオに参加」を クリック

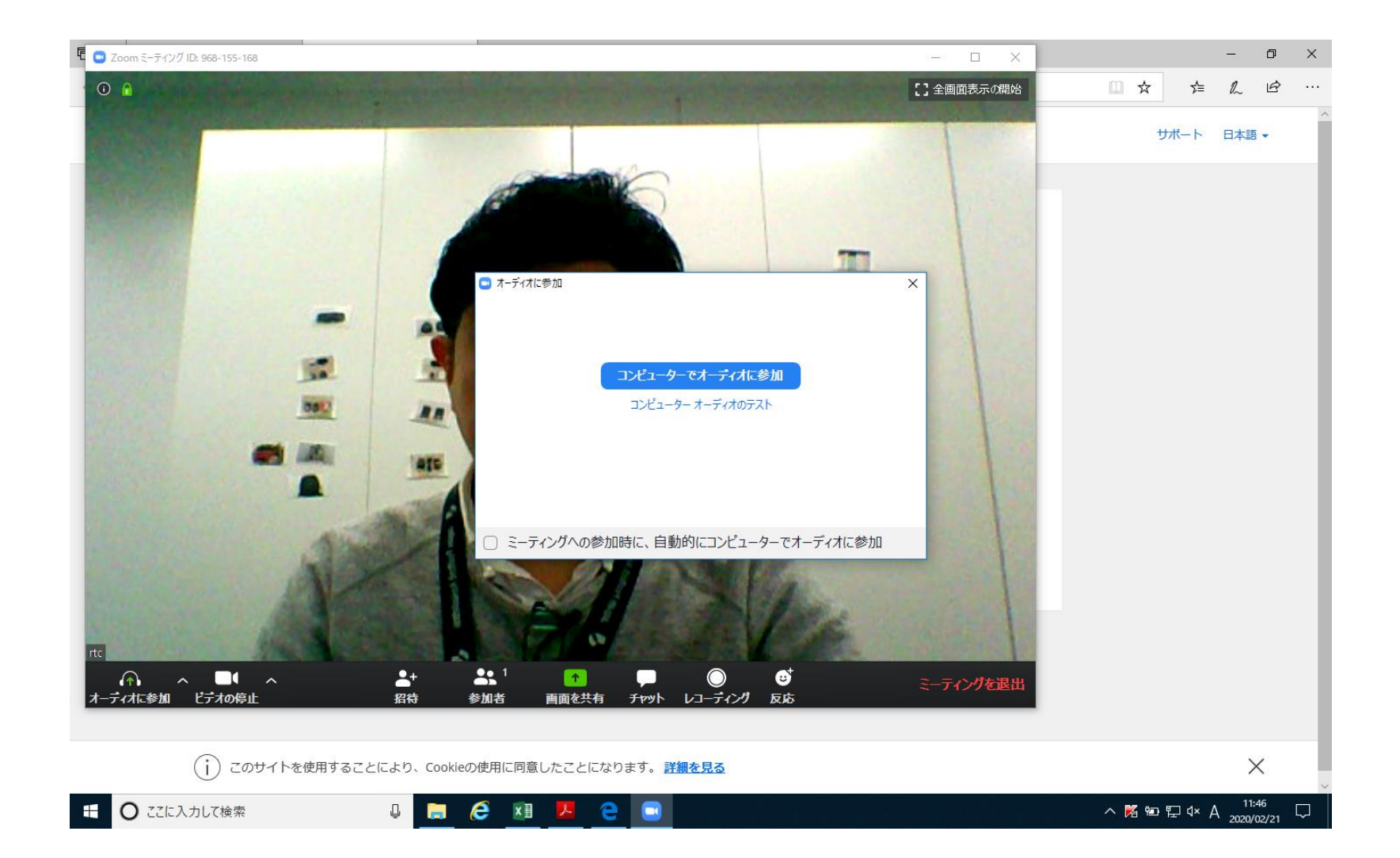

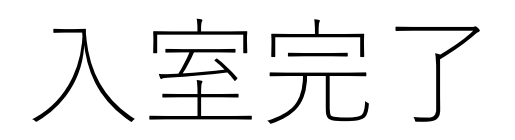

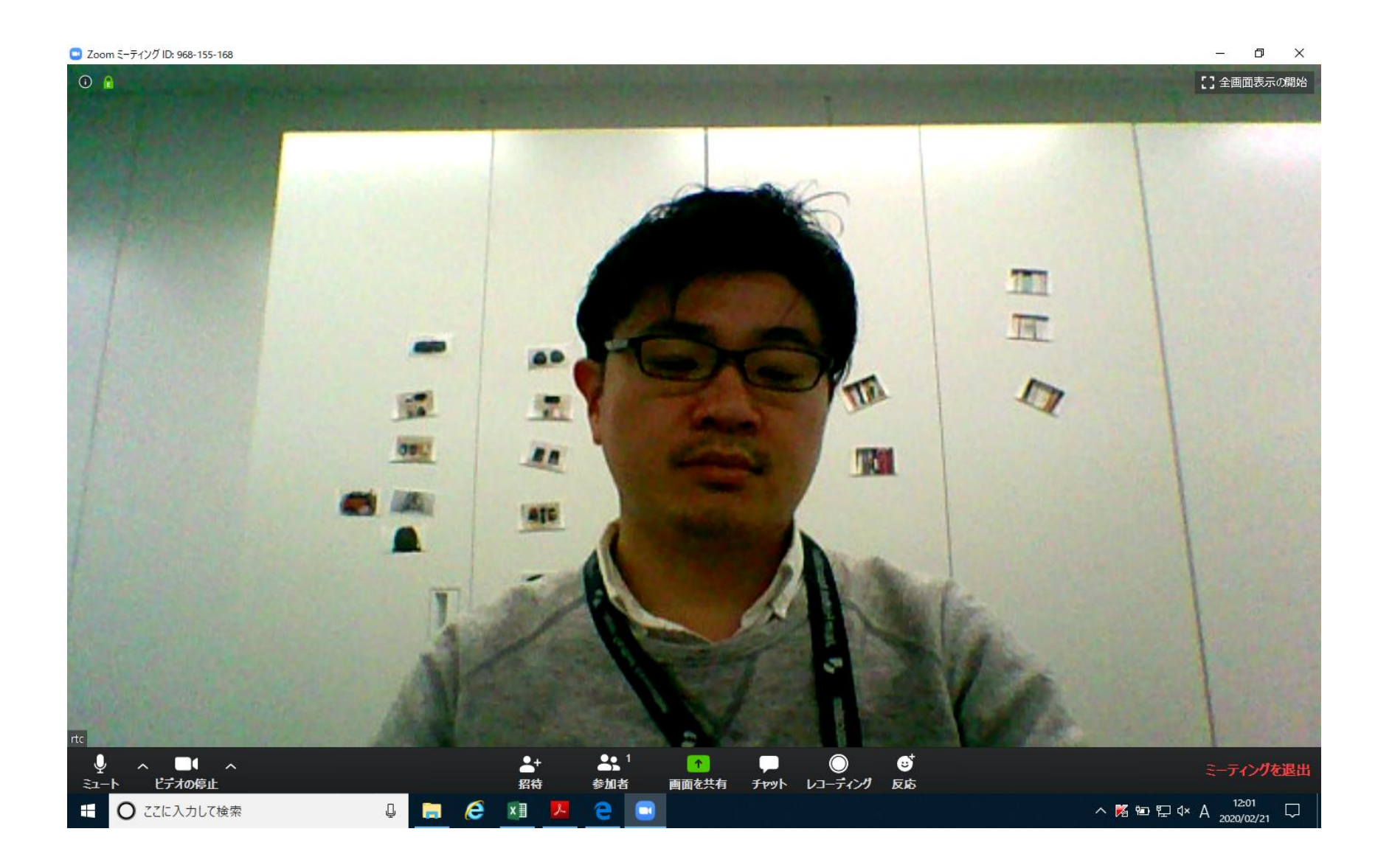

## 【スマートフォンでの 入室】

### スマホに「Zoom」アプリをインストール

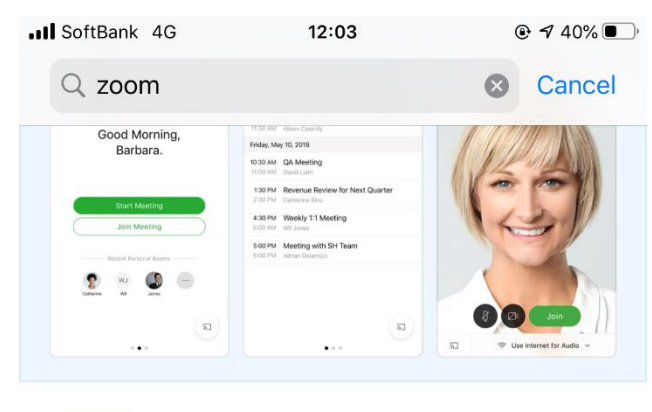

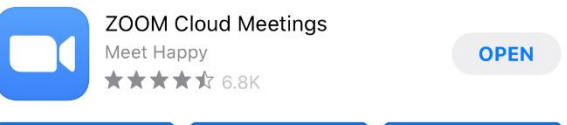

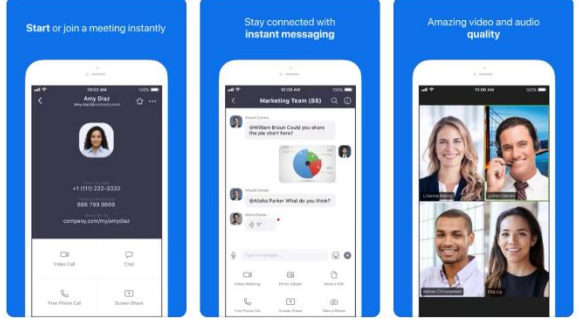

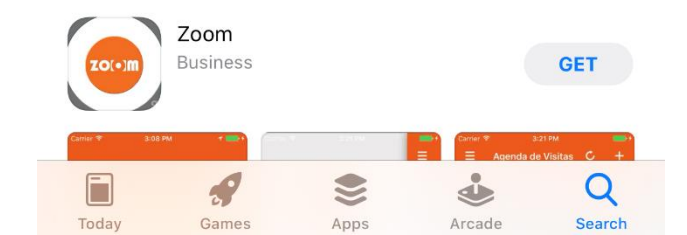

#### JFAから指定されたURLをクリックすると 自動的にアプリが起動

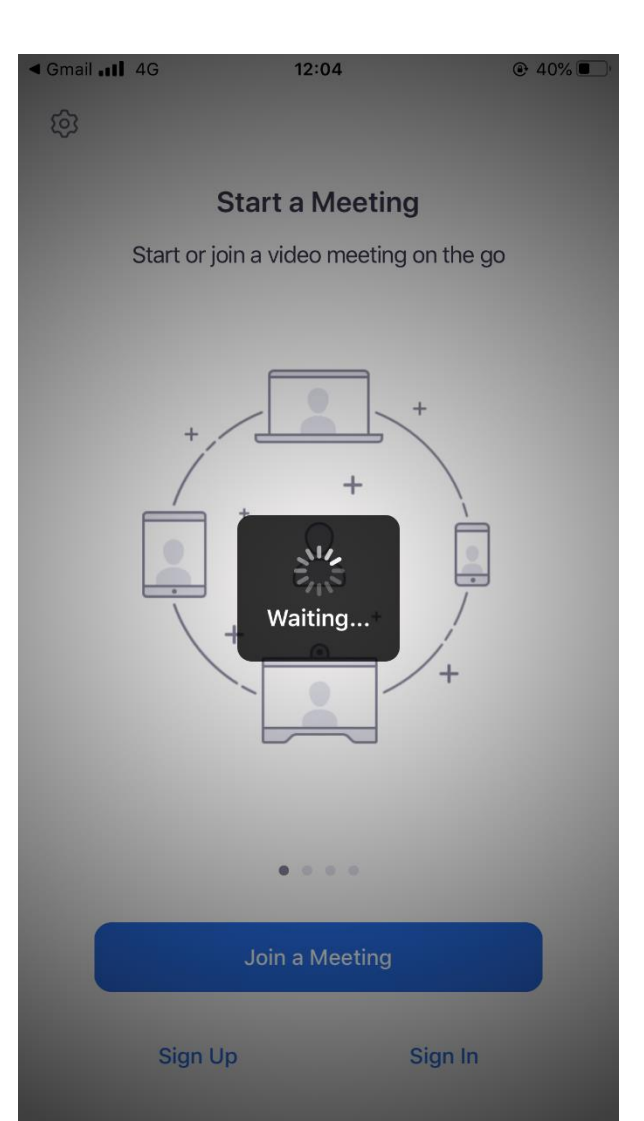

### 「Join with Video」「ビデオ付きで参加」 をタップ ◎

**Video Preview** 

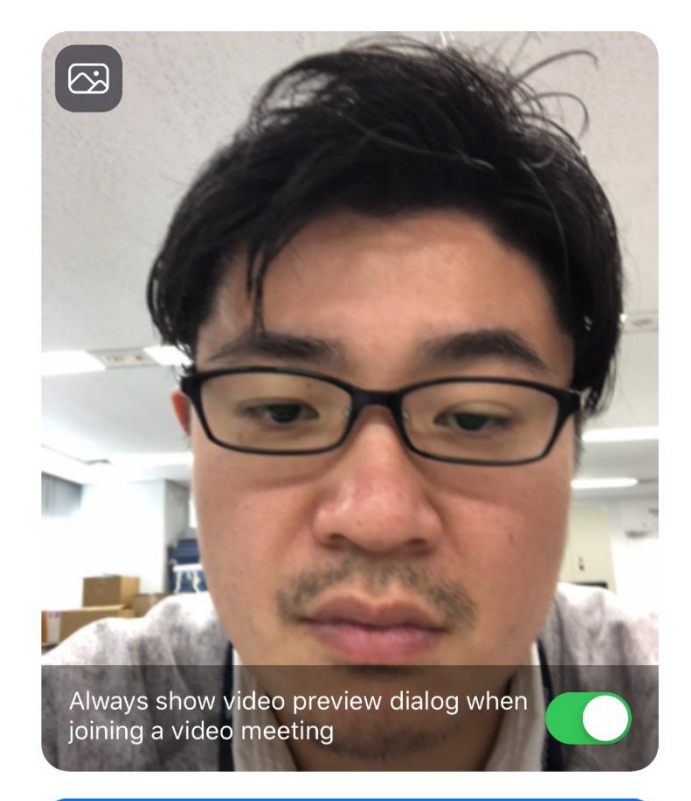

Join with Video

Join without Video

#### 「Call using internet Audio」「インター ネットオーディオを利用する」をタップで 入室完了

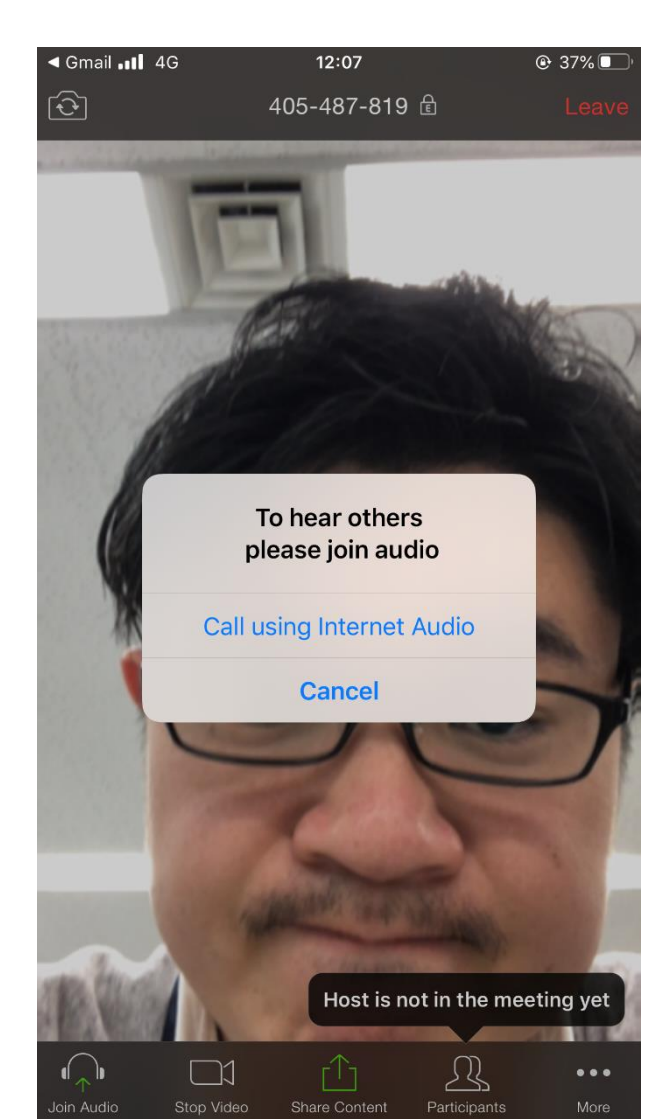